# Introduction to Stud.IP

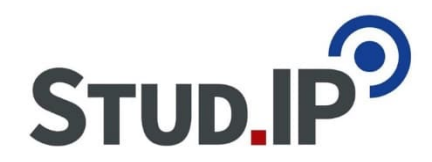

### First Steps in Stud.IP for students

|                                                                     |                                                                                                  | D                                                                                                    |
|---------------------------------------------------------------------|--------------------------------------------------------------------------------------------------|----------------------------------------------------------------------------------------------------|
| Ì                                                                   |                                                                                                  | Stud.                                                                                                    |
| Login                                                               |                                                                                                  | alistation Hilling                                                                                               |
| for registered users (i)                                            |                                                                                                  | and the second second second second second second second second second second second second second second second |
| Username:                                                           |                                                                                                  | A AND A CALL AND A CALL AND A CALL                                                                               |
|                                                                     |                                                                                                  |                                                                                                    |
| Password:                                                           |                                                                                                  |                                                                                                    |
|                                                                     |                                                                                                  |                                                                                                    |
| ✓ Login Forgotten password / Shibboleth-Login                       |                                                                                                  |                                                                                                    |
| aCampus Vertail                                                     |                                                                                                  | CONTRACT MARKEN                                                                                                  |
| mit Ihrer studentischen Nutzerkennung melden Sie sich ein Mal am ei | Campus an und haben Zugriff auf alle wichtigen Services.                                         | A NEW MARKEN A                                                                                                   |
| Information                                                         |                                                                                                  | A AND AND AND AND AND AND AND AND AND AN                                                                         |
| Informationen - zur studentischen Nutzerkennung, Zugang zu Stud.IP  | etc.                                                                                             |                                                                                                    |
| F Stud.IP-News                                                      | ™ <u>a</u> FAQ                                                                                   |                                                                                                    |
| Erstimport der Veranstaltungen des WiSe 18/19                       | Warum sieht Stud.IP bei mir so komisch verschoben aus?                                           |                                                                                                    |
| Besondere Veranstaltungshinweise / Programme                        | Guckst du nur oder bloggst du schon ?                                                            |                                                                                                    |
| Aktuelle Stellenausschreibungen im Juni                             | Registrieren ohne Studentische Nutzerkennung                                                     |                                                                                                    |
|                                                                     | Modalitäten bzgl. der Anmeldung zu Veranstaltungen in<br>Stud.IP                                 |                                                                                                    |
|                                                                     | Synchronisation zwischen UniVZ und Stud.IP f ür alle<br>Fakult äten und Einrichtungen in Betrieb |                                                                                                    |
| Par B. de Contraction of the second                                 | Single Sign On - eCompus für alle Studierenden                                                   |                                                                                                    |

# Content

- 1. eCampus
- 2. EXA
- 3. Account
- 4. Login
- 5. Settings
- 6. Courses
  - 1. Search and find courses
  - 2. Enrolling in courses
- 7. Timetable
- 8. Course overview
- 9. FAQ
- 10. Hints & help

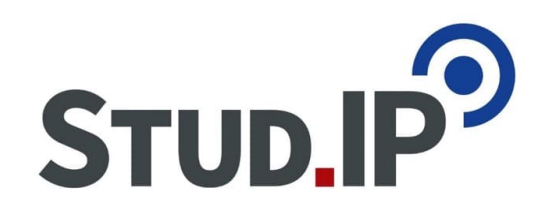

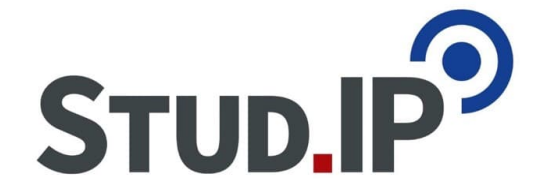

# 1. eCampus

j.

| Georg-august-universität universitätsmedizin <b>EUMG</b>                                                                                                    |                                                                                                    |                                                                                     |                                                       |             |                                                                                                    | Benutzerkennung Passwo                                                                                                    | ort                                                                                    | Anmelden |
|----------------------------------------------------------------------------------------------------|----------------------------------------------------------------------------------------------------|-------------------------------------------------------------------------------------|-------------------------------------------------------|-------------|----------------------------------------------------------------------------------------------------|----------------------------------------------------------------------------------------------------|----------------------------------------------------------------------------------------|----------|
| â                                                                                                    | Studium                                                                                                    | AStA                                                                                | Studentenwerk Göttingen                               | Hilfe & l   | T-Support                                                                                                    |                                                                                                    |                                                                                        |          |
| Villkommen auf dem Studierendenportal der Georg-August-<br>Iniversität Göttingen.                                                                                                    | Auskunft<br>Name/Veranstaltung /Moo<br>Hinweis: Syntax für die Rau<br>7 B - 5785-57409<br>eCampus auf dem S | dul / Dozent /E-Mail / Ablellung<br>Suchen<br>umsuche: Raumbezeichnur<br>Smartphone | ) /Rufnummer / Raum<br>g, oder PizNr:Raumbezeichnung. | eCam        | Göttinge<br>Ist das P<br>Lehre und<br>klicken.                                                                                                    | n Campus QPLUS<br>ogramm der Universität Göttingen für m<br>für bessere Studienbedingungen. Für r                                                                                                    | nehr Qualität in<br>mehr Info bitte                                                    | der      |
| Iniversität. Sobald Sie sich angemeldet haben, können Sie Funktionen wie<br>B/UniVZ, Stud.IP, FlexNow und ihr E-Mail Postfach nutzen.<br>Iformationen zu den einzelnen Funktionen finden Sie in unserer <u>Hilfe</u> .<br>ei Fragen und Anregungen wenden Sie sich an <u>campussupport@uni-<br/>oettingen.de</u> oder persönlich an die Chipkartenstelle im ZHG.<br>resseinformationen<br>Was bedeutet es, Alumnus zu sein?<br>Nachricht vom 18.05.2018 um 10:00 Uhr<br>Auftaktveranstaltung des Alumni-Netzwerks Schule mit<br>Sigmar Gabriel am 26. Mai 2018 (pug) Auf dem Weg zu einer<br>neuen Alumni-Kultur lädt die Universität Göttingen alle<br>Lehrinnen und Lehrer, die in Gütingen studiert haben,<br>herzlich zur Gründung des ?Alumni-Netzwerks Schule? ein.<br>Di<br>Ethnologische Sammlung der Universität Göttingen wird<br>modernisiert<br>Nachricht vom 18.05.2018 um 10:00 Uhr<br>Vorläufig letzter Besuchstag im Rahmen der<br>?Sonntagsspaziergänge? am Sonntag, 27. Mai 2018 (pug)<br>Die Ethnologische Sammlung der Universität Göttingen wird |                                                                                                    | ec.ugo                                                                              | e.de                                                  | ,<br>,<br>, | eCampusMa<br>Wir bitten, c<br>entschuld<br>Nachricht vom<br>Der Service<br>https://t.co/<br>Nachricht vom<br>Bauarbeiter<br>Oktober nic<br>Brandschut:<br>Nachricht vom<br>Am Freitag, | il steht wieder vollumfänglich zur<br>ie entstandenen Unannehmlichke<br>https://t.co/N8iYlejJ0M<br>12.10.2018 um 09:05 Uhr<br>it eCampus Mail. Aktuell ist der Di<br>st aber unter https://t.co/NdrK8b<br>IG3rp0smVk<br>11.10.2018 um 21:42 Uhr<br>LRC - Beratung und Rechner noch<br>t verfügbar Da die Bauarbeiten in<br>: im https://t.co/BfE/YYiqav<br>01.10.2018 um 12:56 Uhr<br>12.10. werden die Freidruckguthal | · Verfügung.<br>eiten zu<br>ienst gestört.<br>505J errei<br>h bis Ende<br>m<br>ben des | •        |
|                                                                                                    | Studium: Aktuelles                                                                                          | er: Effektiver arbeite                                                              | n? Zotero hilft Ihnen beim                            | ^           |                                                                                                    |                                                                                                    |                                                                                        |          |
| PRESSUM I HILFE & IT-SUPPORT I LAGEPLAN I © HISINONE IST EIN PRODUKT DER HIS EG                                                                                                    | Sammeln                                                                                                    | Arrenisieren und Zit<br>HISinOne                                                    | ieren von Literatur ?                                 | 1.1         |                                                                                                    |                                                                                                    | <b>y</b> = D                                                                           | eutsch   |

### www.ecampus.uni-goettingen.de

© Stud.IP Uni Göttingen

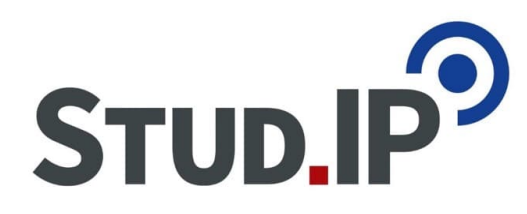

| GEORG-AUGUST-UNIVERSIT                                                                                                    | tät universitätsmedizin <b>EU</b><br>göttingen <b>EU</b>                                                                                                    | MG                                |                              |                                                                                                    |                                                                                                    |                                                                               |     |                                                                                                  |                                                                                                    | 🖾 <sup>(1)</sup> 💄                                                               | <b>₽</b> ³⁰[  |
|----------------------------------------------------------------------------------------------------|----------------------------------------------------------------------------------------------------|-----------------------------------|------------------------------|----------------------------------------------------------------------------------------------------|----------------------------------------------------------------------------------------------------|-------------------------------------------------------------------------------|-----|--------------------------------------------------------------------------------------------------|----------------------------------------------------------------------------------------------------|----------------------------------------------------------------------------------|---------------|
|                                                                                                    | eCampusMail                                                                                                    |                                   | Stud.IP                      | FlexNo                                                                                                    | w                                                                                                    | More                                                                          |     | Links                                                                                            | Bookmarks                                                                                                    |                                                                                  |               |
| Startseite +                                                                                                    |                                                                                                    |                                   |                              |                                                                                                    |                                                                                                    |                                                                               |     |                                                                                                  |                                                                                                    |                                                                                  |               |
| Layout Three Columns                                                                                                    | 3                                                                                                    |                                   |                              |                                                                                                    |                                                                                                    |                                                                               |     | <b></b>                                                                                          | Personalize your startpage 🗟                                                                                                    | My tabs 🔨 Reset Perso                                                            | onal settings |
| E Druckkonto Guthaben                                                                                                    |                                                                                                    | □×                                | Aktuelles a                  | aus der Biologie (                                                                                                    | Bioblog)                                                                                                    |                                                                               | FOX | Info desk                                                                                        |                                                                                                    |                                                                                  | ×             |
| <ul> <li>Feed der Fakultät</li> <li>Findet ΙΧΘΥΣ - Som<br/>Message from 08.07.201</li> </ul>                                                                       | 4,63 €<br>Bisherige Druckaufträge: 70<br>Zum Drucksystem (Nur im Netz der<br>merfest 2018<br>I8 at 16:33 oʻdock                                                                    | Hilfe<br>Universität)             |                              | asmusaufenthalt in<br>essage from 11.10.2018<br>(asmus-Programm of<br>1919/20<br>essage from 11.10.2018<br>formationsveransta<br>essage from 11.10.2018<br>nmeldung im Grund<br>essage from 11.10.2018 | n Studienjah<br>at 12:41 o'clock<br>der Biologie f<br>at 12:30 o'clock<br>altung "Study<br>at 12:26 o'clock<br>Ipraktikum B<br>at 10:11 o'clock | r 2019/20 geplant?<br>ür das Studienjahr<br>Abroad"<br>otanik                 |     | Name / Course / Modu<br>Info: Syntax for the roo<br>eCampus Twit<br>• eCamp<br>Wir bit<br>entsch | le / Le durer / Email / Department / Phon<br>Search<br>om search: Room name or, PizNr:Roor<br>ter<br>pusMail steht wieder vollumfi-<br>ten, die entstandenen Unam<br>ud., https://t.co/NRiVielIOM | e/Room<br>nname, e.g.: 5365:2.109<br>inglich zur Verfügung,<br>nehmlichkeiten zu |               |
| <ul> <li>Stellenausschreibun<br/>Message from 30.06.201</li> <li>Ausschreibung HiW<br/>2018) Ausschreibung<br/>(WS 18 19)</li> </ul>                               | n <b>gen PT</b><br>18 at 21:17 o'dock<br>/i-Stelle PT Lehrstuhl Hermelink<br>g TutorStellen Übg Gemeindeprak                                                                       | (Juni<br>tikum                    | Feed from: [     Zuletzt ver | ffene Sprechstunde<br>essage from 11.10.2018<br>Bioblog (5 of 10 mes                                                                                                    | Frau Schüre<br>at 10:08 o'clock<br>sages will be                                                                                                | r entfällt<br>shown)                                                          | ŪX  | <ul> <li>Message</li> <li>Proble</li> <li>Der Se</li> <li>https://<br/>Message</li> </ul>        | e from 12.10.2018 at 09:05 oʻclock<br>me mit eCampus Mail. Aktue<br>rvice ist aber unter https://t.<br>//t.co/jG3rp0smVk<br>e from 11.10.2018 at 21:42 oʻclock                                    | ll ist der Dienst gestört<br>co/NdrK8b5oSJ errei                                 | L.            |
| <ul> <li>Einladung zum Som<br/>Message from 22.06.201</li> <li>Hier geht's zu d<br/>Theologischen Faku<br/>diesjähriges Somme<br/>statt. Jesus Christus</li> </ul> | merfest 2018<br>18 at 00:39 o'dock<br>len Fotos. Liebe Freund*inner<br>Iltät! Am Freitag, den 6.7. findet<br>erfest unter dem Motto "Findet I<br>s, Sohn Gottes, den Erlöser zu st | der<br>unser<br>KΘYΣ″<br>ichen, γ | FlexNow                      | Forms                                                                                                    | eCampusMail                                                                                                    | Stud.JP                                                                       |     | <ul> <li>Bauarl</li> <li>Oktobe</li> <li>Brands</li> <li>Message</li> <li>Am Free</li> </ul>     | beiten LRC - Beratung und Re<br>er nicht verfügbar Da die Bau<br>schutz im https://t.co/BfE7y<br>e from 01.10.2018 at 12.56 oʻdock<br>eitag, 12.10. werden die Freid                              | chner noch bis Ende<br>arbeiten im<br>Yiqav<br>ruckguthaben des                  | Ŷ             |
| SUB Göttingen SUB NIEDERSÄCHSISCHE STAA UNIVERSITÄTSBIBLIOTHEI Search in Göttingen University Ca S Fees Please pay your library fees (€ 18). Title                 | NTS- UND<br>K GÖTTINGEN<br>italogue (GUK):<br>iearch                                                                                                    | <b>□ ×</b><br>turn before         | Self-Service /<br>UniVZ      | LSG/SUB study<br>rooms                                                                                                    | IPS2                                                                                                    | Scholarship<br>application<br>(Deutschland- /<br>Niedersachsenst<br>ipendium) |     |                                                                                                  |                                                                                                    |                                                                                  |               |
| IMPRINT I HELP & IT-SUPPORT I LAGER                                                                                                    | PLAN I HISINONE IS A PRODU <u>CT OF HIS E</u>                                                                                                    | G                                 |                              | HISir                                                                                                    | 1One <sup>®</sup>                                                                                                    |                                                                               |     |                                                                                                  |                                                                                                    | ٠                                                                                | nglish        |

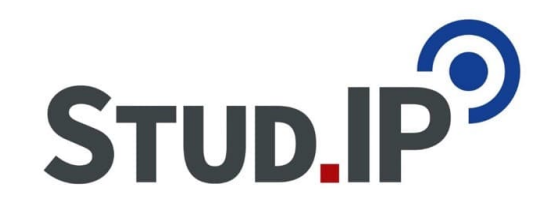

## 1.1 E-Mail

|                         | rsität univef              | SITÄTSMEDIZIN                        | UMG              |                              |                                |                       |       |          |                       |         | 🖾 (1) 💄         | ۶<br>۱ | ™ 🗗    |
|-------------------------|----------------------------|--------------------------------------|------------------|------------------------------|--------------------------------|-----------------------|-------|----------|-----------------------|---------|-----------------|--------|--------|
|                         | ŝ                          | eCampusMa                            | ail              | Stud.IP                      | FlexNow                        | More                  | Links |          | Bookmarks             |         |                 |        | 8      |
| <sub>e</sub> CampusMai  | 11                         |                                      |                  |                              |                                |                       |       |          |                       | 🗹 Mail  | Address Book    | 🔑 Set  | ttings |
| Refresh Compose Reply R | 🦄 🗸 🥐<br>leply all Forward | Delete Mark                          | k More           |                              |                                |                       |       |          | All                   | •       | Qv              |        | ×      |
| - Inbox 1               | Subject                    |                                      |                  |                              |                                |                       | *     | From     |                       | Date    | L <u>E</u> Size |        | s ^    |
| test                    | Ihre                       | Bestellung 1029989                   | 928              |                              |                                |                       | *     | service  | süd                   | Today ( | 09:46 2         | 9 KB   |        |
| Drafts                  | [Fle                       | xNow] Info: Ergebnis                 | se sind einseht  | bar                          |                                |                       |       | Elektr.  | Pruefungsamt          | Thu 11: | 57 1            | 2 KB   |        |
| Sent                    | <20                        | 08 <mark>10751_20000103&gt; 0</mark> | Genehmigung_/    | Antrag auf Rücktritt Prüfung | sleistungen (Vorgangsnummer EF | RKPRUEF-51)           |       | pruefu   | ng@uni-goettingen.de  | Tue 15: | 08 1            | 4 KB   | Ð      |
| Junk                    | <20                        | 0810725_20000103> 0                  | Genehmigung_/    | Antrag auf Fristverlängerung | g (Vorgangsnummer ERKFRIST-25) | )                     |       | pruefu   | ng@uni-goettingen.de  | Tue 15: | 07 1            | 4 KB   | P      |
| Terel                   | <20                        | 002 20000103> Ihr Ar                 | ntrao auf Erstat | tuna von Abaaben und Enta    | elten (Voroanosnummer ERSTA-6  | 397) wurde aboelehnt. |       | infoline | -studium@uni-qoetting | Tue 13: | 07 1            | 4 KB   | a.     |

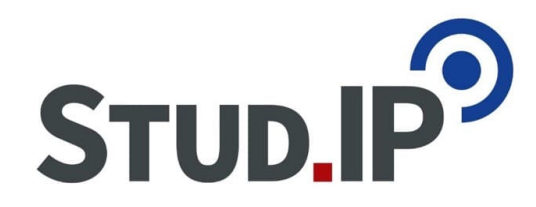

# 1.2 Self-Service

|                                                                                           |                          |              |                                   |                                          | <b>612-f.09.18.15.25.48</b> |  |  |  |  |
|-------------------------------------------------------------------------------------------|--------------------------|--------------|-----------------------------------|------------------------------------------|-----------------------------|--|--|--|--|
| Sie sind nier: startseite ) So-Pulikuonen                                                 |                          | Singagh      | niskon für Wintersomoster 2024/25 |                                          |                             |  |  |  |  |
|                                                                                           |                          | Eingesch     | Teben für Wintersemester 2024/25  |                                          |                             |  |  |  |  |
| Personendaten: Erika Sophia Freifrau zu und vo                                            | on Musterfrau 👻          |              |                                   |                                          |                             |  |  |  |  |
| Matrikelnummer                                                                            | 20000103                 |              |                                   |                                          |                             |  |  |  |  |
| Hörerstatus                                                                               | Haupthörer               |              |                                   |                                          |                             |  |  |  |  |
| Geburtsdatum                                                                              | 01.01.1963               |              |                                   |                                          |                             |  |  |  |  |
| Geburtsstadt                                                                              | Test-Engelsburg2.Kapelle |              |                                   |                                          |                             |  |  |  |  |
| Geburtsland                                                                               | Vatikanstadt             |              |                                   |                                          |                             |  |  |  |  |
| Geburtsname                                                                               | Mustermännchenleinchen   |              |                                   |                                          |                             |  |  |  |  |
| Staatsangehörigkeit                                                                       | Eritrea                  |              |                                   |                                          |                             |  |  |  |  |
| Staatsangehörigkeit                                                                       | Turkmenistan             |              |                                   |                                          |                             |  |  |  |  |
|                                                                                           |                          |              |                                   |                                          |                             |  |  |  |  |
| Meine Studiengänge Kontaktdaten Zahlungen Mandate Bescheide / Bescheide / Bescheinigungen |                          |              |                                   |                                          |                             |  |  |  |  |
| Studiengänge                                                                              |                          |              |                                   |                                          | (i) Hilfe                   |  |  |  |  |
|                                                                                           |                          |              |                                   |                                          | -                           |  |  |  |  |
| Staatsexamen - Erststudium                                                                |                          |              |                                   |                                          |                             |  |  |  |  |
| Fach                                                                                      |                          | Fachsemester | Fachkennzeichen                   | PO-Version                               |                             |  |  |  |  |
| Medizin                                                                                   |                          | 113,0        | Hauptfach                         | es gibt keine verschiedenen PO-Versionen |                             |  |  |  |  |
| Abschlusszeugnis/Zertifikat - Erststudium                                                 |                          |              |                                   |                                          |                             |  |  |  |  |
| Fach                                                                                      |                          | Fachsemester | Fachkennzeichen                   | PO-Version                               |                             |  |  |  |  |
| Psychologische Psychotherapie                                                             |                          | 8,0          | Hauptfach                         | es gibt keine verschiedenen PO-Versionen |                             |  |  |  |  |
| Promotionsprogramm - Promotionsstudium                                                    |                          |              |                                   |                                          |                             |  |  |  |  |
| Fach                                                                                      |                          | Fachsemester | Fachkennzeichen                   | PO-Version                               |                             |  |  |  |  |
| Genome Science                                                                            |                          | 112,0        | Hauptfach                         | es gibt keine verschiedenen PO-Versionen |                             |  |  |  |  |
| Bachelor (2-Fächer/Profil Lehramt) - Erststudit                                           | ım                       |              |                                   |                                          |                             |  |  |  |  |
| Fach                                                                                      |                          | Fachsemester | Fachkennzeichen                   | PO-Version                               |                             |  |  |  |  |
| Biologie                                                                                  |                          | 9,0          | Hauptfach                         | es gibt keine verschiedenen PO-Versionen |                             |  |  |  |  |
| Französisch                                                                               |                          | 9,0          | Hauptfach                         | es gibt keine verschiedenen PO-Versionen |                             |  |  |  |  |

### Help: https://ecampus.uni-goettingen.de/ecampus/pages/cs/sys/portal/hisinonelframePage.faces?id=studit

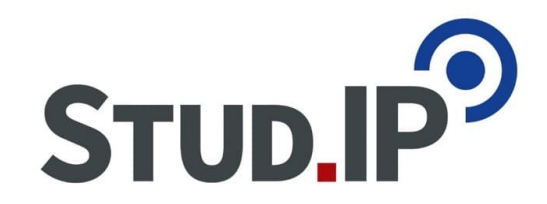

### 1.3 FlexNow

#### Neueste Ergebnisse

| M.Agr.0007 Aquakultur II Schwerpunkt Nutztierwissenschaften - Block B – M.Agr.0007.Mp: Aquakultur II                   |  |  |  |  |  |  |
|----------------------------------------------------------------------------------------------------|--|--|--|--|--|--|
| grade: 2,0 - passed                                                                                                    |  |  |  |  |  |  |
| do not show again                                                                                                    |  |  |  |  |  |  |
|                                                                                                    |  |  |  |  |  |  |
| X M.Agr.0014 Ernährungsphysiologie Schwerpunkt Nutztierwissenschaften - Block A – M.Agr.0014.Mp: Ernährungsphysiologie |  |  |  |  |  |  |
| grade: 5,0 - failed                                                                                                    |  |  |  |  |  |  |
| do not show again                                                                                                    |  |  |  |  |  |  |

### Aktuelle Prüfungen

| Modul: M.Agr.0001 | Acker- und | pflanzenbauliche | Übungen |
|-------------------|------------|------------------|---------|
|-------------------|------------|------------------|---------|

| Prüfung: M.Agr.0001.Mp: Acker- und pflanzenbauliche Übungen                   |                                             |
|-------------------------------------------------------------------------------|---------------------------------------------|
| WS18/19 – LV-Nr. 740044; RAUBER - Datum: 14.02.2019, 10:00 - 12:00, Raum: L02 |                                             |
| Prüfungsdatum: 14.02.2019                                                     |                                             |
| Abmelden Abmeldung möglich bis: 13.02.2019, 10:00 Uhr                         | Help:                                       |
|                                                                               | https://www.uni-goettingen.de/en/45574.html |

# 2. EXA

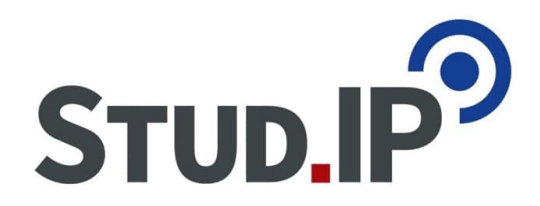

o EXA is an online course overview

• Information about courses, departments, facilities and members

o Every night the two systems (Stud.IP and EXA) are being synchronized.

- Following data gets synchronized.
  - Course data
    - Basic data
    - Rooms
    - Lecturers

## 3. Account

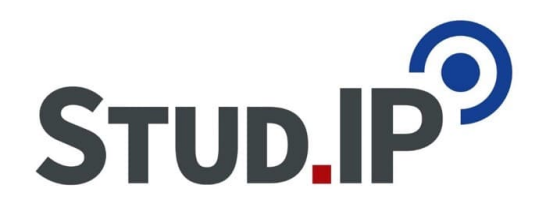

Please take a look at our "Starter Kit" and follow it step-by-step to set up your account:

https://www.uni-goettingen.de/en/664087.html

Should you ever lose or forget it please contact the StudIT Service Center in the "Glass Box" at central lecture hall building.

# 4. Login

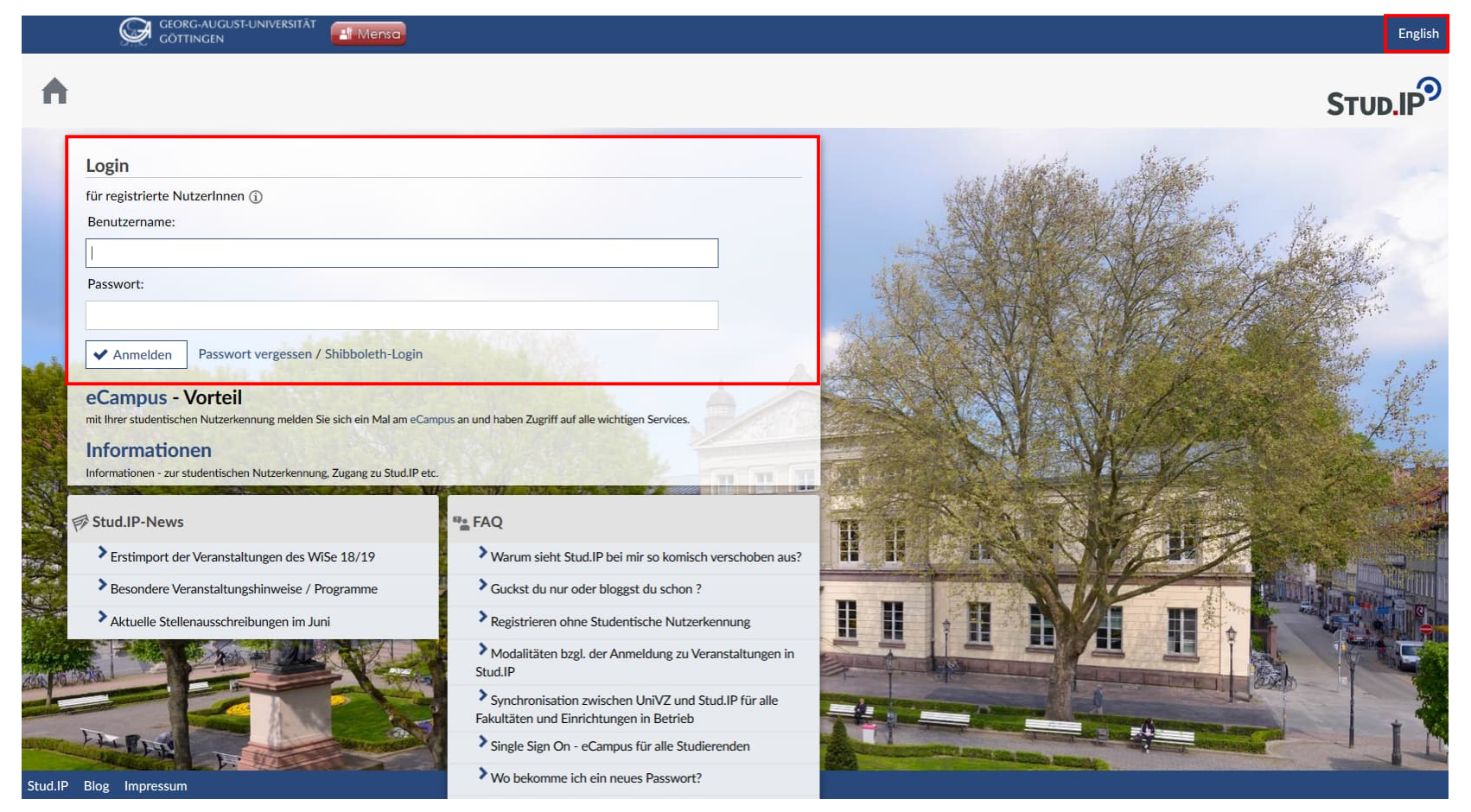

### www.studip.uni-goettingen.de

© Stud.IP Uni Göttingen

STUD.IP

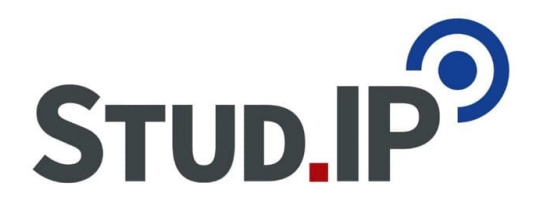

Propädeutika-Account: p\_firstname\_lastname

1. Login with p\_firstname\_lastname into www.studip.uni-goettingen.de.

- 2. Use the tool: "Studentische Nutzerkenung für Stud.IP verwenden"
- 3. You have to write the account name and the password from the "Studentische Nutzerkennung" in the textbox.
- 4. Now you can Login with the "Studentische Nutzerkennung" on Stud. IP and ecampus.

The transfer doesn't work if you already logged in with both. If you did, then write us an E-Mail and we will fix it.

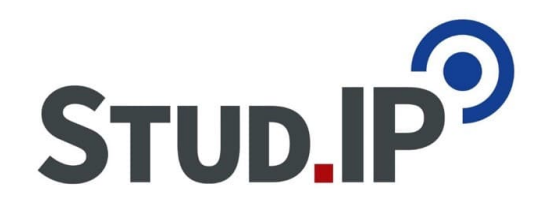

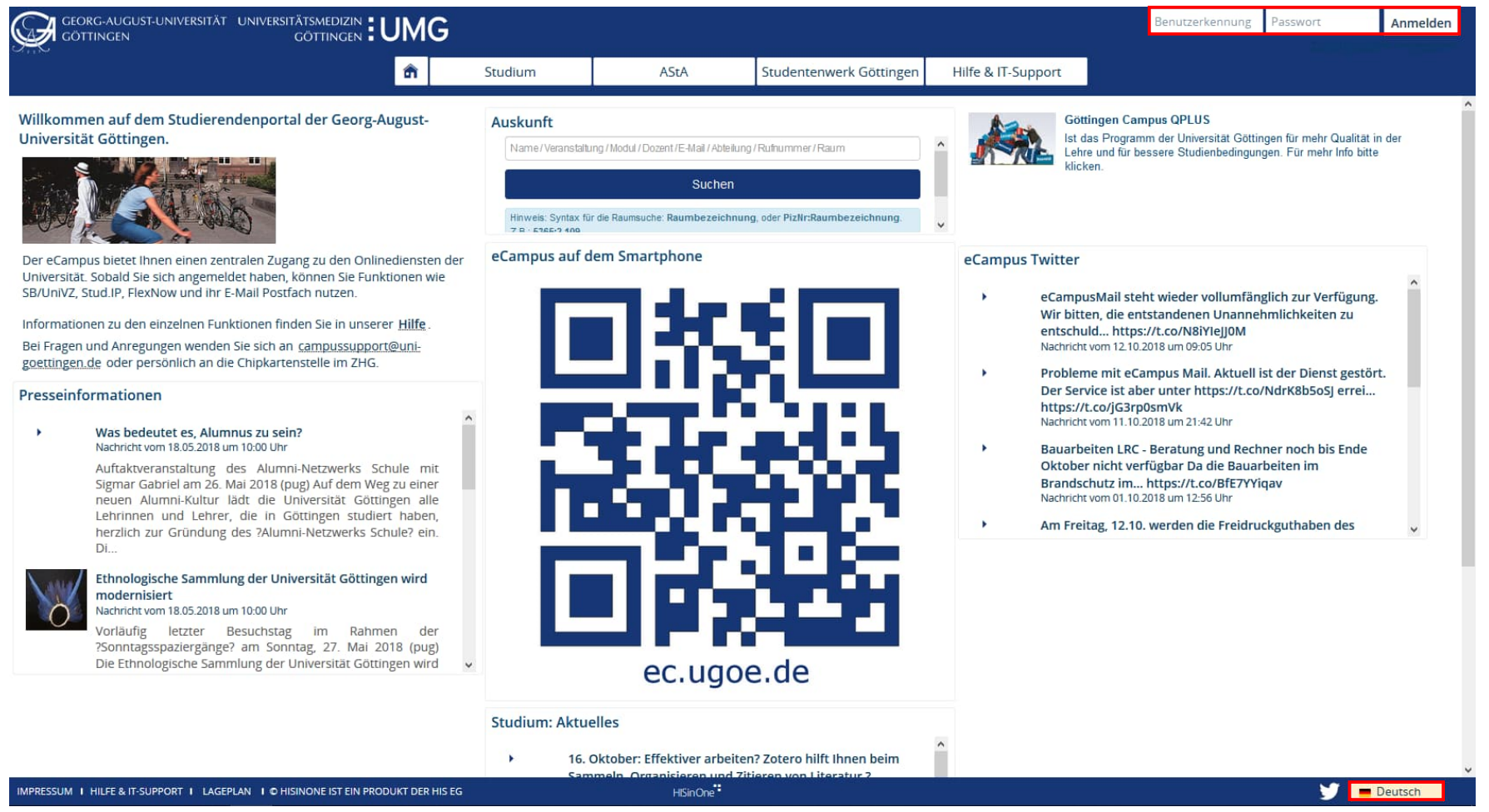

### www.ecampus.uni-goettingen.de

© Stud.IP Uni Göttingen

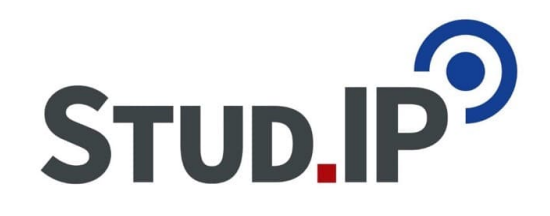

# 5. Settings

|       | Ø        | GEORG-AUG<br>GÖTTINGEN | GUST-UNIVE | RSITĂT [ | l Mensa                                                                                                    |                                                                                             |                                                                                                    |                                      |                                             |  |  | English | Veranstaltungen suchen | ٩                                                        |                     | 0         | - ~ |
|-------|----------|------------------------|------------|----------|----------------------------------------------------------------------------------------------------|---------------------------------------------------------------------------------------------|----------------------------------------------------------------------------------------------------|--------------------------------------|---------------------------------------------|--|--|---------|------------------------|----------------------------------------------------------|---------------------|-----------|-----|
| Start | <b>9</b> |                        |            |          | Allgemeine<br>Sprache<br>Deutsch<br>Deutsch<br>English<br>Kenne<br>Skiplinks<br>Skiplinks<br>Skiplinks<br>Skiplinks<br>Semeste<br>Autostar<br>Benachrich<br>Ø Benachrich | e Einste<br>e Einste<br>einbler<br>ombinat<br>eranzeig<br>rt von To<br>htigung<br>richtigur | ellungen<br>ite (j)<br>iden (j)<br>ionen für H<br>ie auf »Meir<br>ouren verhi<br>gen<br>ngen über Ja<br>k zu Benach | auptfunkti<br>ne Veransta<br>ndern ① | ionen (j)<br>altungen« (j)<br>i)<br>gen (j) |  |  | English | Veranstaltungen suchen | Profil<br>Meine Da<br>Persönlich<br>Einstellun<br>Logout | teie<br>ne A<br>gen | n<br>ngab | en  |
|       |          |                        |            |          | Speicherr                                                                                                    | n                                                                                           |                                                                                                    |                                      |                                             |  |  |         |                        |                                                          |                     |           |     |

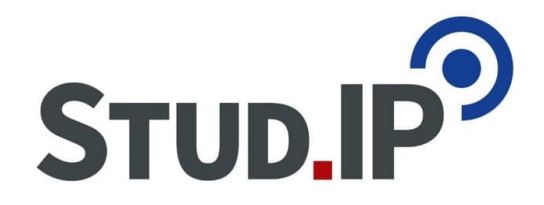

### Customize general settings

|                           | General settings                               |   |
|---------------------------|------------------------------------------------|---|
|                           | Language                                       |   |
| Ceneral                   | English 🗸                                      |   |
| Privacy                   | Personal start page (j)                        |   |
| Messages<br>Data calendar | none                                           | ~ |
| Notification              | □ Display skiplinks (j)                        |   |
| API permissions           | $\Box$ Key combinations for main functions (j) |   |
|                           | ☑ Semester view on »My courses« ④              |   |
|                           | $\Box$ Disable auto start of tours (i)         |   |

### Notifications

- □ Notifications via Javascript (j)
- ☑ Audio feedback for notifications (j)

#### Save

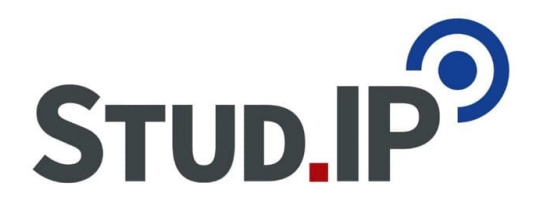

### Messaging settings

☑ Save sent messages in outbox

Send messages as e-mail, too

□ Save all messages as read upon logout

Send a copy of all received messages to your e-mail address

| always                                | * |
|---------------------------------------|---|
| Send e-mail in the following format   |   |
| Text                                  | * |
| Forwarding of received messages       |   |
| User search                           |   |
| Signature                             |   |
|                                       |   |
|                                       |   |
|                                       |   |
| Buddies / who is online?              |   |
| Last name, first name, title1, title2 | ~ |
|                                       |   |
| ✓ Accept Reset                        |   |

# 6.1 Search and find courses

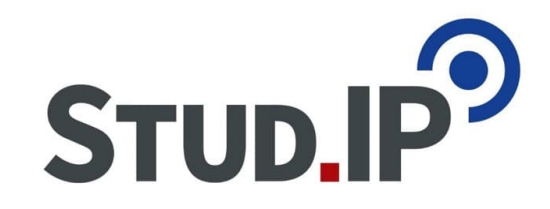

|                                                                           | TĂT Al Mensa                                                                                                    | Deutsch | Search for courses Q 0 🔘 🗸 |
|---------------------------------------------------------------------------|----------------------------------------------------------------------------------------------------|---------|----------------------------|
| start 🤊 💌 👬                                                               | 8 🔍 💥 🖬                                                                                                    |         |                            |
| Start page                                                                |                                                                                                    |         | 3                          |
| Jump marks<br>Quicklinks<br>Actions<br>♣ Add widgets<br>♥ Restore default | Quicklinks         My courses         Add a course / Create study group         Messages         Mail inbox / Sent         Community         Who is online? / My contacts / Study groups / High score list         My profile         Settings / Appointments         My planner         Date calendar / Timetable         Search         User search / Course search         Tools         Announcements / Surveys and tests / Evaluations / References / Learning modules         Help         Quick access | ₽' ¥    |                            |

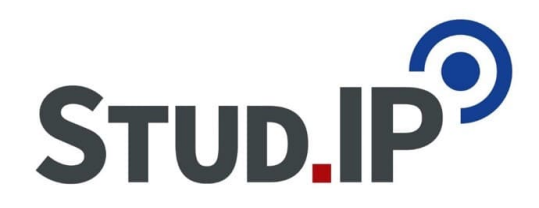

### **Global Search**

Select the correct

semester!

Search string

| Search in         |   |   |
|-------------------|---|---|
| Title, Lecturers, | v |   |
| Semester          |   |   |
| WiSe 2018/19      |   | ~ |

# Search and find courses

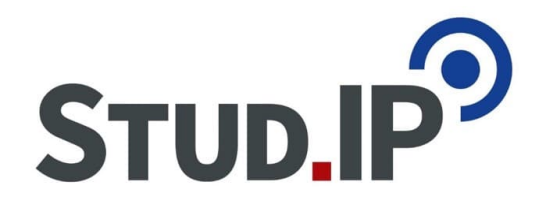

| Search string            |                                               |
|--------------------------|-----------------------------------------------|
| Das Markusevangelium     |                                               |
| Search in                |                                               |
| Title, Lecturers, Number | ~                                             |
| Semester                 |                                               |
| WiSe 2018/19             | ✓                                             |
| Search Reset             |                                               |
|                          | Search Institutes directory/ Course directory |

### 1 courses found (search results), grouping: Semester

| WiSe 2018/19                                                                                                    |                        |
|----------------------------------------------------------------------------------------------------|------------------------|
| Advanced seminar: Das Markusevangelium<br>401788<br>Fri., 14:15 - 15:45 (weekly), Dates on Friday. 01.02., Wednesday. 15.0 (more) | (Prof. Jürgen Wehnert) |

# 6.2 Registering for a Course

Semesterwochenstunden

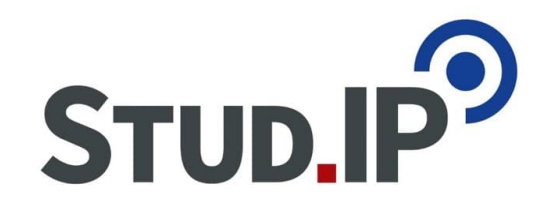

| Advanced seminar: Das Markuse   | evangelium - Details                                  |                                                                                                    | 0  |  |  |  |
|---------------------------------|-------------------------------------------------------|----------------------------------------------------------------------------------------------------|----|--|--|--|
|                                 | Course under special admission. Please read the note. |                                                                                                    |    |  |  |  |
| Actions                         | General information                                   |                                                                                                    |    |  |  |  |
| A Print                         | Course number                                         | 401788                                                                                                    |    |  |  |  |
| >[] Go to course                | Semester                                              | WiSe 2018/19                                                                                                    |    |  |  |  |
| i Reserve only in the timetable | Current number of participants                        | 23                                                                                                    |    |  |  |  |
| UniVZ                           | expected number of participants                       | 25                                                                                                    |    |  |  |  |
| UniVZ                           | Home institute                                        | Neues Testament                                                                                                    |    |  |  |  |
|                                 | Courses type                                          | Advanced seminar in category Teaching                                                                                                  |    |  |  |  |
|                                 | Next date                                             | Fri , 26.10.2018 14:15 - 15:45, Room: (Raum 0.133: 0.133, Gebaeude Theologicum - PIZ 5276: Pl. d. Göttinger Sieben 2<br>(Theologicum)) |    |  |  |  |
|                                 | Participants                                          | THE, THEG ab 5. Semester                                                                                                    |    |  |  |  |
|                                 | Pre-requisites                                        | ausreichende Griechischkenntnisse                                                                                                    |    |  |  |  |
|                                 | Learning organization                                 | Zunächst ist der Termin zur Klausur (120 Min.) der letzten Veranstaltung eingetragen. In der LV wird erfragt, ob Bedarf besteht        | t. |  |  |  |

2

# Enrollment to the course is not successful

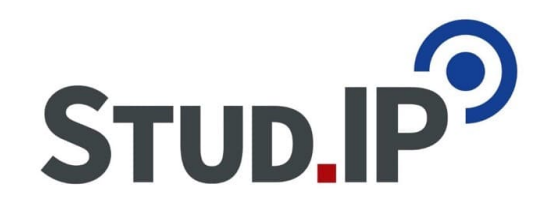

### $\circ$ The course is locked

- Either not yet unlocked (by lecturer)
- or permanently locked (ask the lecturer)
- o The course has a special admission procedure, but:
  - Admission only possible with "Studentische Nutzerkennung" (student user ID)
  - Admission only possible with correct field of studies
- The course is password-protected
  - Ask the lecturer for the password
- o The admission is preliminary
  - The lecturer has to approve the participants

# If admission is not possible

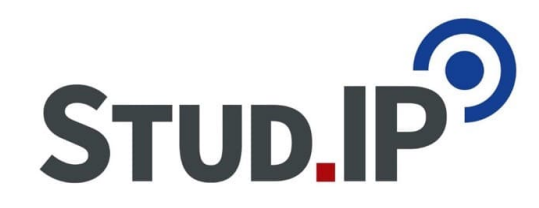

### $\rightarrow$ Note in the timetable

#### Advanced seminar: Das Markusevangelium - Details

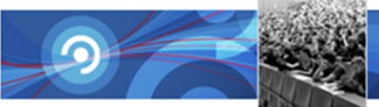

| Actions                         |
|---------------------------------|
| 🖴 Print                         |
| >[] Go to course                |
| i Reserve only in the timetable |
|                                 |

UniVZ UniVZ

| <b>①</b> Course under special admission. Please read the note. | ×                                                                                                    |
|----------------------------------------------------------------|----------------------------------------------------------------------------------------------------|
| General information                                            |                                                                                                    |
| Course number                                                  | 401788                                                                                                    |
| Semester                                                       | WiSe 2018/19                                                                                                    |
| Current number of participants                                 | 23                                                                                                    |
| expected number of participants                                | 25                                                                                                    |
| Home institute                                                 | Neues Testament                                                                                                    |
| Courses type                                                   | Advanced seminar in category Teaching                                                                                                  |
| Next date                                                      | Fri , 26.10.2018 14:15 - 15:45, Room: (Raum 0.133: 0.133, Gebaeude Theologicum - PIZ 5276: Pl. d. Göttinger Sieben 2<br>(Theologicum)) |
| Participants                                                   | THE, THEG ab 5. Semester                                                                                                    |
| Pre-requisites                                                 | ausreichende Griechischkenntnisse                                                                                                    |
| Learning organization                                          | Zunächst ist der Termin zur Klausur (120 Min.) der letzten Veranstaltung eingetragen. In der LV wird erfragt, ob Bedarf besteht.       |
| Semesterwochenstunden                                          | 2                                                                                                    |

## 6.3 In the course

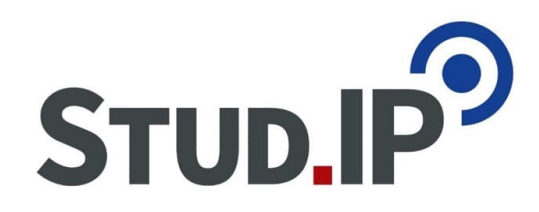

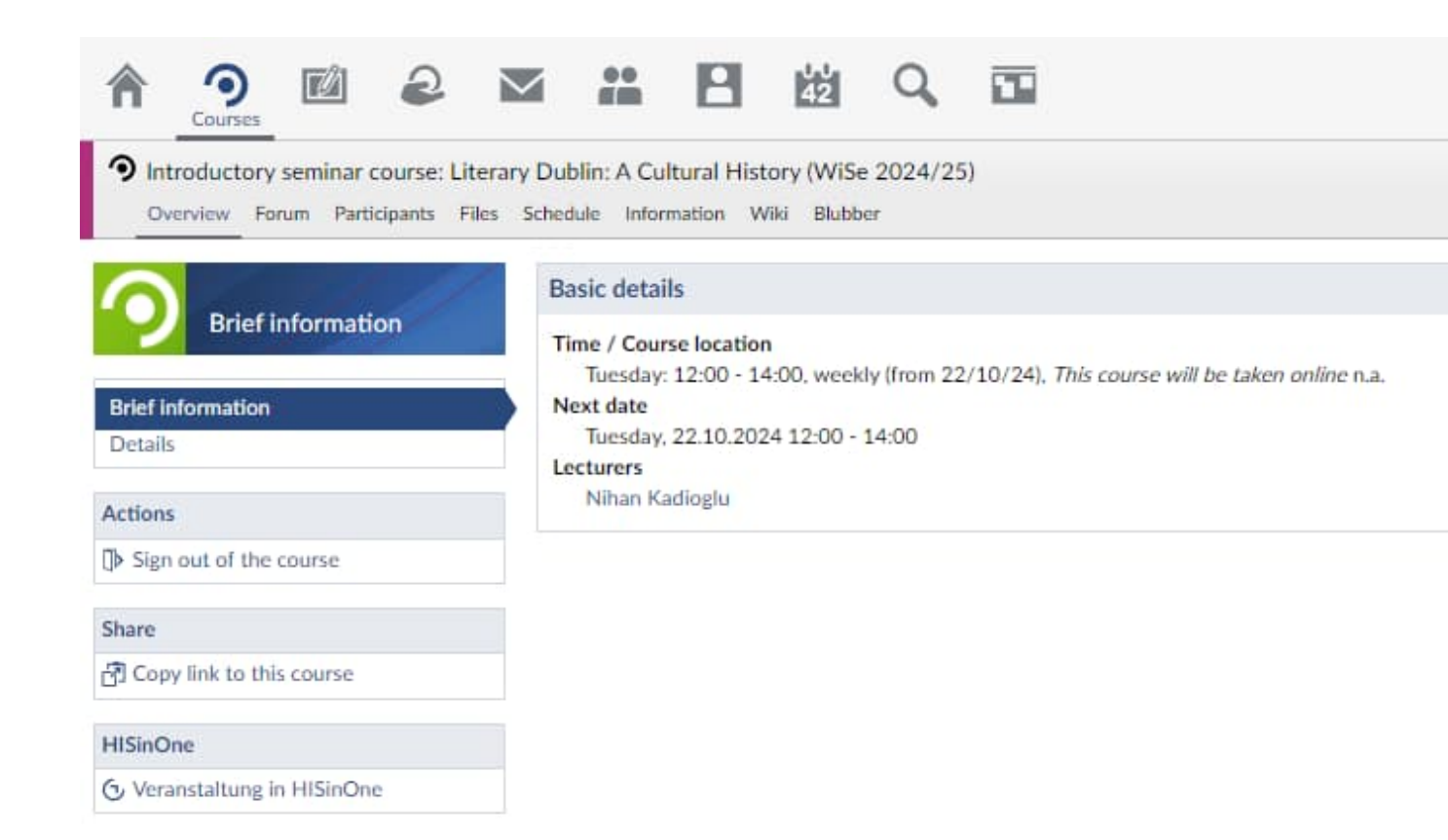

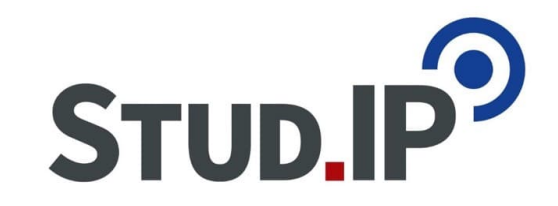

# 7. Course overview

#### My courses

| 1 section |       |
|-----------|-------|
| 1         | A A A |
|           |       |
|           |       |
|           |       |

#### Current courses

Archived courses

#### Semersterfilter

WiSe 2018/19

#### Actions

✓ Mark all as read

- Change color grouping
- Adjust notifications
- Add a course
   Create new study group

Views

Standard Field of study

Type Groups by colour

Lecturers

| Entries on registration and waiting list |         |          |                 |               |     |
|------------------------------------------|---------|----------|-----------------|---------------|-----|
| Name                                     | Content | Date     | Position/Chance | Туре          |     |
| Demoveranstaltung Lanwert Nr. 2          | í       |          | 1               | Waiting list. | ]>  |
| Seminar Physiologie (Medizin)            | (1)     | <b>-</b> | 0               | Course        | ])> |

#### WiSe 2018/19

~

|   | Name                                                                                                    |     | Content              |                                         |              |            |      |
|---|----------------------------------------------------------------------------------------------------|-----|----------------------|-----------------------------------------|--------------|------------|------|
| ۲ | Studienberatung Forstwissenschaften (WiSe 2010/11 - unlimited)                                                                                                    | i   | 99                   | ì                                       |              |            | ]>   |
| ۲ | Feedback-Forum (SoSe 2004 - unlimited)                                                                                                    | í   | , P                  | iżv                                     | ¥ [          |            | ]>   |
| ۲ | B.Bio 106 Ringvorlesung I - Block B                                                                                                    | í   | \$ 9 C               | 越                                       |              | ø          | [])> |
| ٩ | Betriebswirtschaftliche Planungs- und Entscheidungsmethoden. Wahlpflicht Master, Schwerpunkte: Forstbetrieb und Waldnutzung, Holzbiologie und Holztechnologie sowie Ökosystemanalyse und Modellierung | (i) | ₽₽₽                  | 42                                      |              |            | ]>   |
|   | Chemie für Forstwissenschaften. Pflicht Bachelor                                                                                                    | í   | e P                  |                                         |              | Ð          | []]> |
| ۲ | Mikroökonomik I                                                                                                    | i   | 9 9 <mark>7</mark> 8 | 2 1 1 1 1 1 1 1 1 1 1 1 1 1 1 1 1 1 1 1 |              |            | []>  |
| ۲ | Umfrage- und Vote-Forum (SoSe 2005 - unlimited)                                                                                                    | í   | 99P                  | 4                                       | M <u>alı</u> |            | []>  |
| ٢ | Demoveranstaltung Lanwert Nr. 1 (WS 2009/10 - unlimited)                                                                                                    | í   | 99P                  | i v                                     | M.           | <b>Э</b> 🗖 | ]>   |

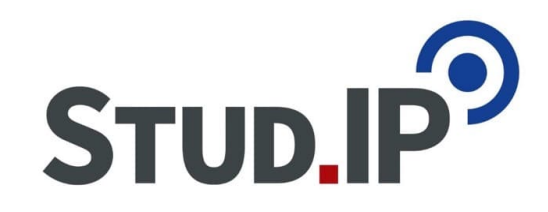

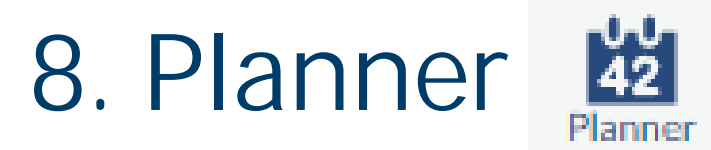

Timetable Date calendar

#### My timetable

|                                                       | My timetable in SoSe 2017   |                                     |                                                                                                    |                                                                            |                                                               |                                                               |                             |                                                                                                    |   |  |
|-------------------------------------------------------|-----------------------------|-------------------------------------|----------------------------------------------------------------------------------------------------|----------------------------------------------------------------------------|---------------------------------------------------------------|---------------------------------------------------------------|-----------------------------|----------------------------------------------------------------------------------------------------|---|--|
| 42                                                    | Monday                      |                                     | Tuesday                                                                                                    | Wed                                                                        | Wednesday                                                     |                                                               | ursday                      | Friday                                                                                                    |   |  |
|                                                       | 08:00                       |                                     |                                                                                                    |                                                                            |                                                               |                                                               |                             |                                                                                                    |   |  |
| Displayed semester                                    | 09:00                       |                                     |                                                                                                    | 9:00 - 17:00                                                               |                                                               |                                                               |                             |                                                                                                    |   |  |
| SoSe 2017 ~                                           | 10:00 10:15 - 12:00, (Raun  | n MED 15: Großer Hörsaal, ③         | 10:15 - 12:00, (Raum MED 15: Großer Hörsaal,                                                                            | Praktikum I / II<br>(M.Phy.1401/1402) (Bahr,<br>Borchers, Damaschke et al. | 10:15 - 12:00, (Raum MEO)                                     | 10:15 - 12:00, (Raum ME@                                      | >10:15 - 12:00, Vorlesung ④ | 10:15 - 12:00, (Raum MED 15: Großer Hörsaal,                                                                            | ۲ |  |
| Actions                                               | 11:00 Hauptgebäude))        | : Kreuzbergring 36 (Anatomie,       | Gebaeude Anatomie: Kreuzbergring 36 (Anatomie,<br>Hauptgebäude) )<br>440120 Histologia II (Roglaituadagung sum Kurs dar |                                                                            | 15: Großer Horsaal,<br>Gebaeude Anatomie:<br>Kreuzbergring 36 | 15: Großer Horsaal,<br>Gebaeude Anatomie:<br>Kreuzberering 36 | 000007<br>Demoveranstaltung | Gebaeude Anatomie: Kreuzbergring 36 (Anatomie,<br>Hauptgebäude) )<br>440120 Histologia II (Regleiberderung zum Kurg der |   |  |
| Image: Change view         Image: Show hidden courses | Mikroskopischen An<br>12:00 | latomie, Teil Spezielle Histologie) | Mikroskopischen Anatomie, Teil Spezielle Histologie)                                                                    |                                                                            | (Anatomie, Hauptgebäude))                                     | (Anatomie, Hauptgebäude)                                      |                             | Mikroskopischen Anatomie, Teil Spezielle Histologie)                                                                    |   |  |
|                                                       | 13:00                       |                                     |                                                                                                    |                                                                            |                                                               |                                                               |                             |                                                                                                    |   |  |
| Export                                                | 4                           |                                     |                                                                                                    |                                                                            |                                                               |                                                               |                             |                                                                                                    |   |  |
| 🖴 Print view                                          | 14:00 14:00 - 15:00, test   |                                     |                                                                                                    |                                                                            | 14:15 - 15:45                                                 |                                                               |                             |                                                                                                    |   |  |
| Display size                                          | 15:00                       |                                     |                                                                                                    |                                                                            | Psychosomatik im<br>klinischen Alltag                         |                                                               |                             |                                                                                                    |   |  |
| small     middle                                      | 16:00                       |                                     |                                                                                                    | -                                                                          | 16:00 - 18:00, Sport                                          |                                                               |                             |                                                                                                    |   |  |
| O large                                               | 17:00                       |                                     |                                                                                                    |                                                                            |                                                               |                                                               |                             |                                                                                                    |   |  |
|                                                       | 18:00                       |                                     | 18:00 - 20:00, Dancing                                                                                                  |                                                                            |                                                               |                                                               |                             |                                                                                                    |   |  |
|                                                       | 19:00                       |                                     |                                                                                                    |                                                                            |                                                               |                                                               |                             |                                                                                                    |   |  |
|                                                       | 20:00                       |                                     |                                                                                                    |                                                                            |                                                               |                                                               |                             |                                                                                                    |   |  |

# STUD.IP

## Datecalendar

Timetable Date calendar

### My personal calendar - Month view

|                                                                                                    | ≪ October 2017                                                                                                    | eptember 2018                                                                         |                       | November 2018 >                                                                                           | October 2019 >>                      |     |     |      |  |
|----------------------------------------------------------------------------------------------------|----------------------------------------------------------------------------------------------------|---------------------------------------------------------------------------------------|-----------------------|----------------------------------------------------------------------------------------------------|--------------------------------------|-----|-----|------|--|
|                                                                                                    | Mon                                                                                                    | Tue                                                                                   | Wed                   | Thu                                                                                                    | Fri                                  | Sat | Sun | Week |  |
| Views                                                                                               | 1                                                                                                    | 2                                                                                     | 3                     | 4                                                                                                    | 5                                    | 6   | 7   |      |  |
| Day<br>Week                                                                                         |                                                                                                    | Einführung in die Sozialstruktu<br>Einführung in die Sozialstruktu                    | Day of German Unity   |                                                                                                    |                                      |     |     | 40   |  |
| Month                                                                                               |                                                                                                    | 0                                                                                     | 10                    | 11                                                                                                    | 12                                   | 12  | 14  |      |  |
| Year                                                                                                | 0                                                                                                    | ·                                                                                     | 10                    | 11                                                                                                    | 14                                   | 15  | 17  | 41   |  |
| Actions                                                                                             |                                                                                                    |                                                                                       |                       |                                                                                                    |                                      |     |     |      |  |
| <ul> <li>Create date</li> <li>Share calendar</li> <li>Course dates</li> </ul>                       | 15<br>Chemie für Forstwissenschaft<br>Betriebswirtschaftliche Planun                                                                                                    | 16<br>Skandinavien und die Welt de<br>Skandinavien und die Welt de                    | 17                    | 18<br>Aktuelle Probleme der Entwic<br>B.Bio 106 Ringvorlesung I - Bl<br>Mikroökonomik I                   | 19<br>B.Bio 106 Ringvorlesung I - Bl | 20  | 21  | 42   |  |
| Export<br>Export dates<br>Import dates<br>Share calendar<br>Auswahl<br>Go to: 22/10/18<br>Category: | 22<br>Chemie für Forstwissenschaften.<br>Pflicht Bachelor<br>Betriebswirtschaftliche Planungs-<br>und Entscheidungsmethoden.<br>Wahlpflicht Master, Schwerpunkte:<br>Forstbetrieb und Waldnutzung,<br>Holzbiologie und Holztechnologie<br>sowie Ökosystemanalyse und<br>Modellierung | 23<br>Mikroökonomik I<br>Skandinavien und die Welt de<br>Skandinavien und die Welt de | 24                    | 25<br>Aktuelle Probleme der Entwic<br>B.Bio 106 Ringvorlesung I - Bl<br>Mikroökonomik I                   | 26<br>B.Bio 106 Ringvorlesung I - Bl | 27  | 28  | 43   |  |
| alle categories     ✓       Calendar:     ✓       Own calendar     ✓       Show rejected dates      | 29<br>Chemie für Forstwissenschaft<br>Betriebswirtschaftliche Planun                                                                                                    | 30<br>Mikroökonomik I<br>Skandinavien und die Welt de<br>Skandinavien und die Welt de | 31<br>Reformation Day | 1<br>All Saints' Day<br>Aktuelle Probleme der Entwic<br>B.Bio 106 Ringvorlesung I - Bl<br>Mikroökonomik I | 2<br>B.Bio 106 Ringvorlesung I - Bl  | 3   | 4   | 44   |  |

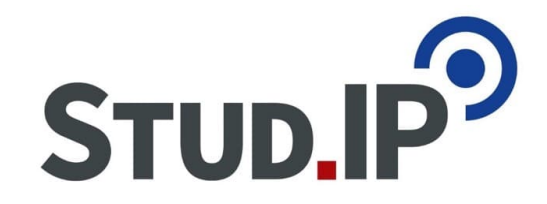

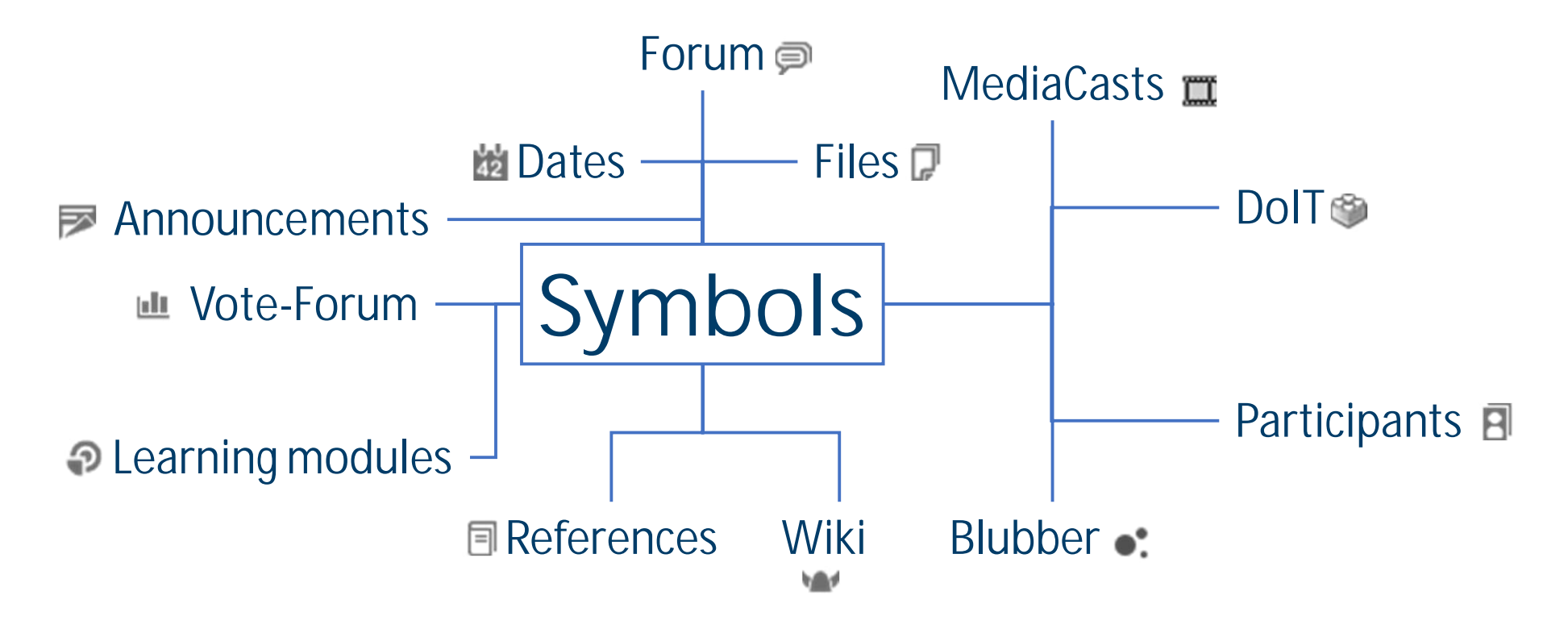

# 9. FAQ: "What about...

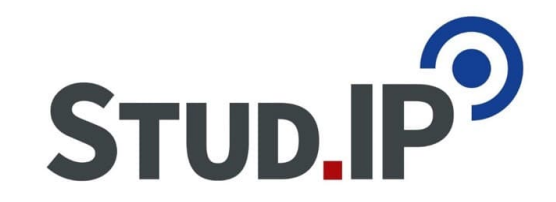

- o ... the "Feedback-Forum"?"
  - Every Stud.IP user can share their opinion about the system here. Your suggestions are welcome.
- o Every student is automatically added to the "Feedback-Forum".

# 9. FAQ: "What do I do if...

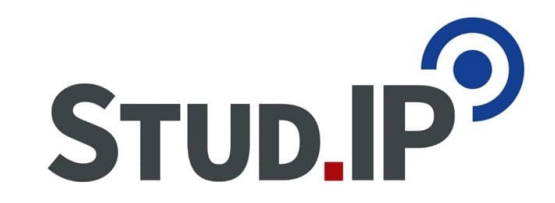

- o ... I forgot my password?"
  - Please check the saved passwords in your browser if you recently changed your password.
  - For propaedeutic accounts: Use "Stud.IP Request a new password" under "Forgot Password" on the Stud.IP login page.
  - For a new password with a student user ID, please contact "studIT IT-Service for Students" (Chip Card Office, glass box at ZHG: http://www.uni-goettingen.de/de/sh/79396.html).
- o ...I'd like to change my password?"
  - Please change your password with the Self-Service function, it will also automatically be changed in Stud.IP.

# 9. FAQ: "What do I do if...

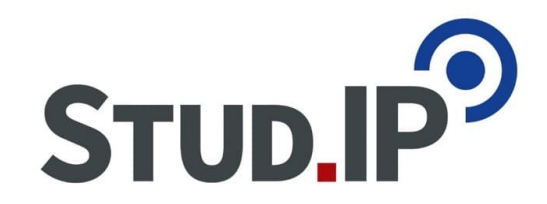

- o ... I can't register for a?"
  - If the course is "locked", please ask the lecturer.
  - If the course is unlocked and it still doesn't work, it might be because your study programm data isn't entered correctly in your "Studentische Nutzerkennung". Please ask the student office for help.
- o ...I can't find a course?"
  - It probably hasn't been set to "visible" (yet).
  - Is the correct semester selected in the search field?

# 10. Hints & help

 $\checkmark$ 

00 42

 $\otimes$ 

X

### Start page

Start

### Hints & help

0

The start page will be displayed after the log-in and can be customised to personal needs by using widgets.

### Help tours

Design of the start page

**G** Further help

Stud.IP Wiki: https://hilfe.studip.de/help/4.0/en/Basis/Allgemeines

© Stud.IP Uni Göttingen

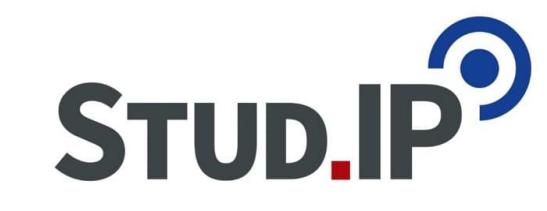

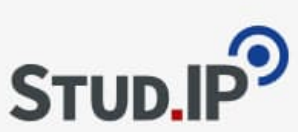

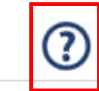

31

### Legal information

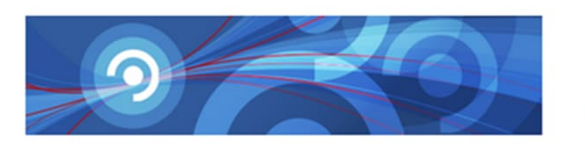

#### Contact

Terms of use Legal notice Datenschutzerklärung Wer sieht welche Daten The following administrators are responsible for this Stud.IP installation (Georg-August-Universität Göttingen):

- Christian Fliegner, Systemadmin, E-Mail: studip@uni-goettingen.de
- Nils Gehrke, Systemadmin, E-Mail: nils.gehrke@uni-goettingen.de
- Sebastian Hobert, Systemadmin, E-Mail: studip@uni-goettingen.de
- Dirk Lanwert, Systemadmin, E-Mail: studip@uni-goettingen.de
- André Noack, Systemadmin, E-Mail: noack@data-quest.de
- Almut Reiners, Admin, E-Mail: asieber1@uni-goettingen.de
- Admin Stud.IP, E-Mail: studip@uni-goettingen.de
- Stefan Suchi, Systemadmin, E-Mail: suchi@data-quest.de

General queries e.g., password queries, please contact: studip@uni-goettingen.de

Lecturer, please contact:

G support@e-learning.uni-goettingen.de

STUD

STUD.IP

Version: 4.0.4

# Summary

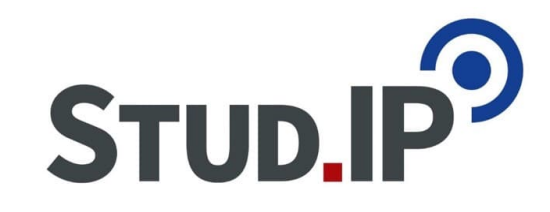

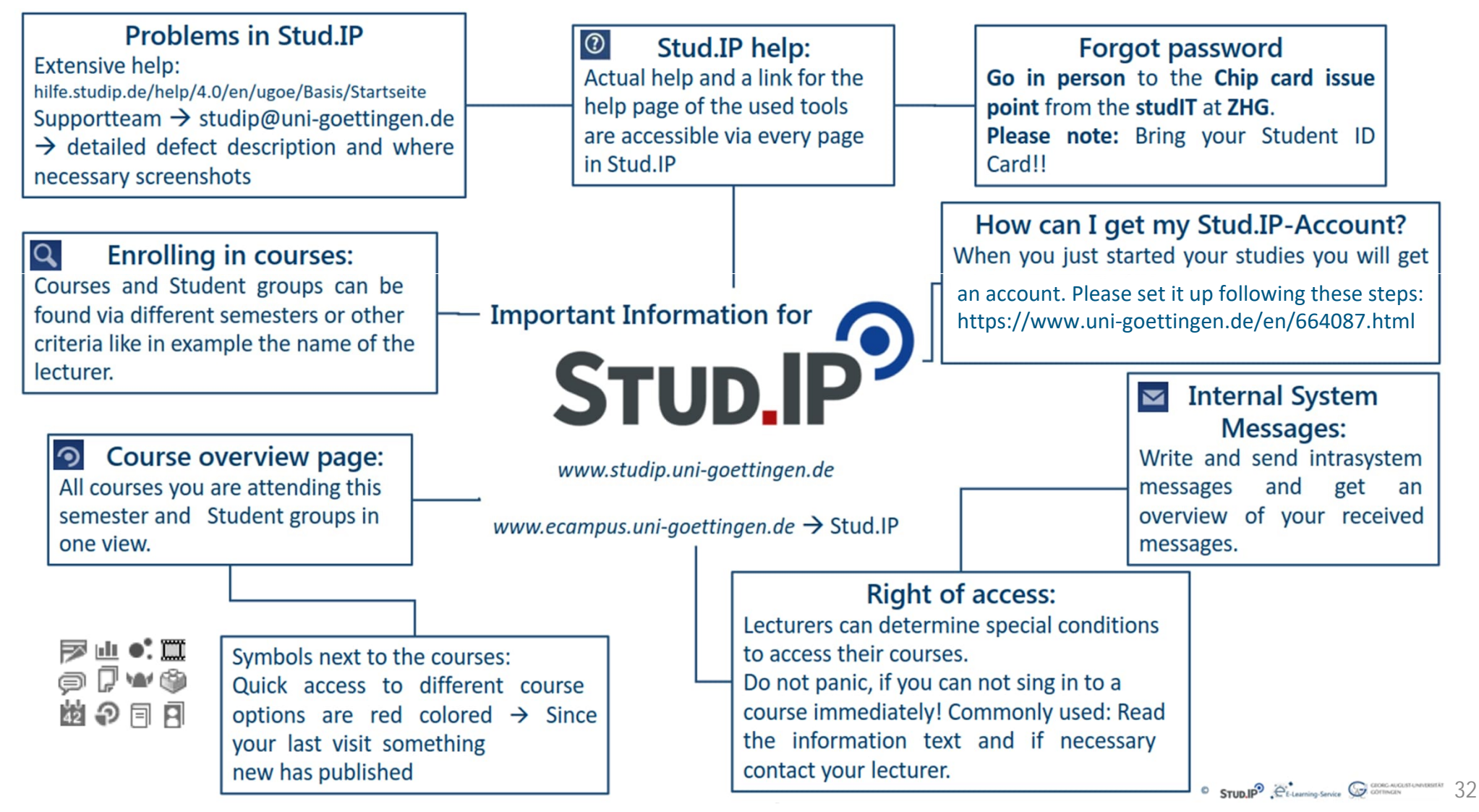